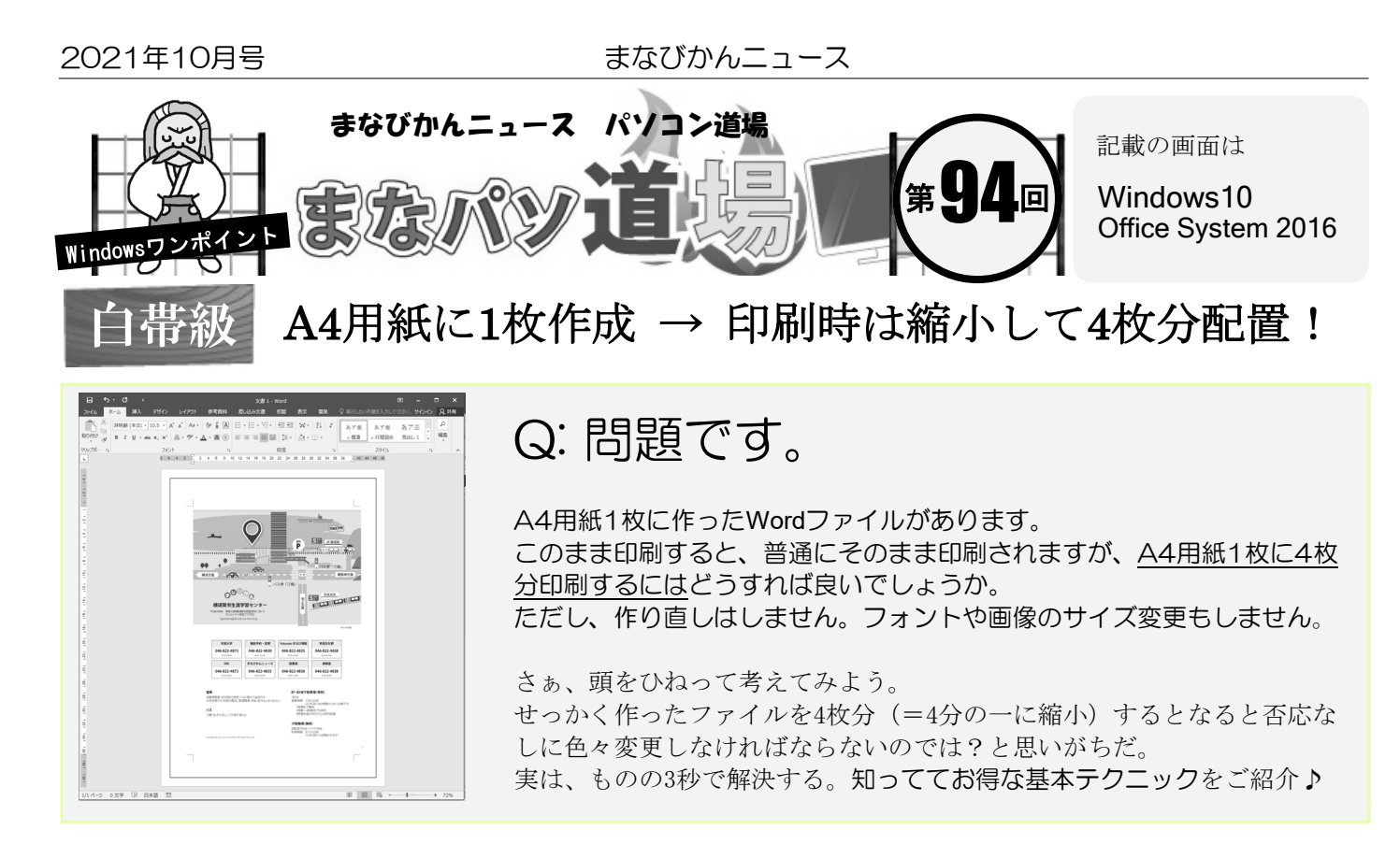

) まずは何でも良いのでA4サイズで作ったWordを用意しよう。 [ファイル]→[印刷]で以下のように設定。たったこれだけだ。

初級レベル

白帯級

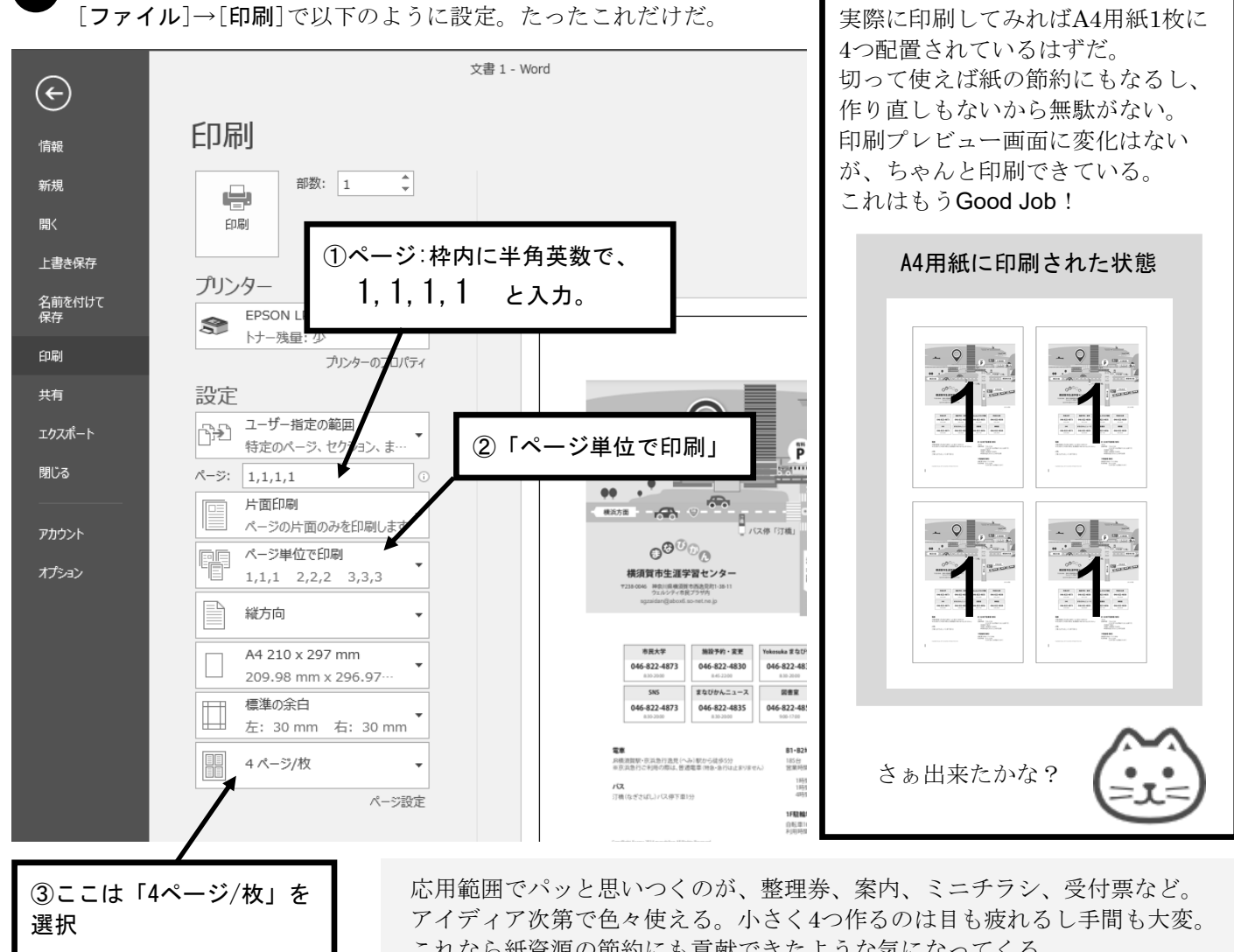

茶帯級 中級レベル

アイディア次第で色々使える。小さく4つ作るのは目も疲れるし手間も これなら紙資源の節約にも貢献できたような気になってくる。 小さいことだし地味だが、意外と役立つかも!? ぜひ覚えておこう♪

黒帯級

上級レベル